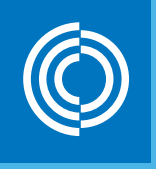

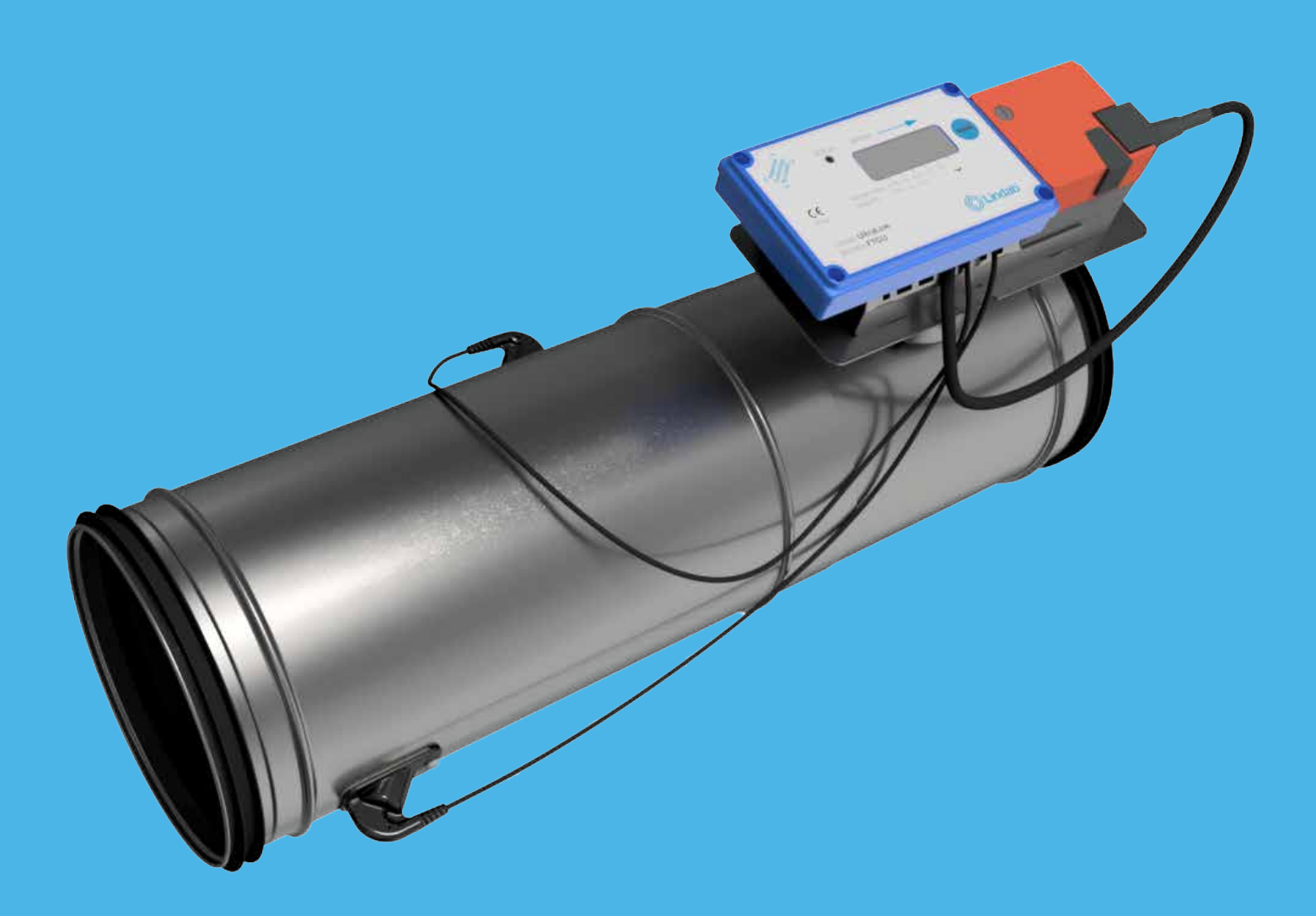

# Lindab UltraLink<sup>®</sup> Controller FTCU

Technical information

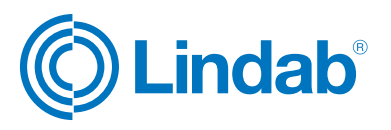

# Content

| Introduction                 | 2  |
|------------------------------|----|
| Overview                     | 3  |
| Description                  | 3  |
| Planning                     | 4  |
| Mounting                     | 6  |
| Connections                  | 6  |
| Power supply                 | 8  |
| Display                      | 9  |
| PIN-code                     | 9  |
| Settings                     | 10 |
| ID-numbers                   | 14 |
| Troubleshooting              | 14 |
| Maintenance                  | 14 |
| Technical data               | 15 |
| Airflows                     | 15 |
| Appendix A – Modbus register |    |

# Introduction

UltraLink<sup>®</sup> FTCU is a highly accurate flow controller, which measures the flow with an angled ultrasonic beam which can be calculated and compensated to a very high accuracy over the whole flow range. The method is very stable over time due to that it is not sensitive to dirt and the design minimizes the dust accumulation on the flow sensors.

An increased focus on energy saving has led to ventilation systems requiring low minimum flows. The low flows are a problem since they are very difficult to measure and it is makes it difficult to control the ventilation system.

The new technology of UltraLink<sup>®</sup> makes it possible to measure lower air flows compared to today's products while maintaining measurement accuracy. This offers great advantages for the user in terms of comfort and savings in energy consumption, which is of great interest.

# **Overview**

## Dimension 100 - 315

# Display unit Display unit Damper body Damper body Sensor body

# Dimension 400 - 630

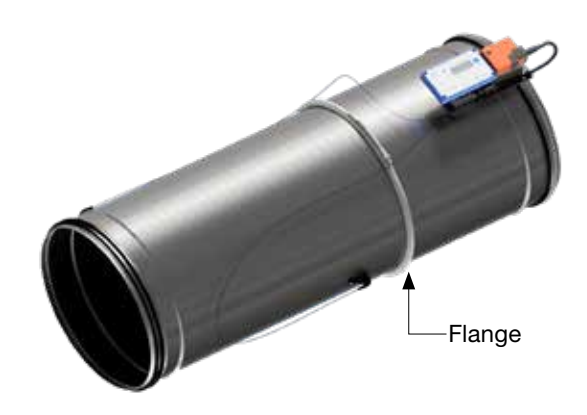

# **Display unit**

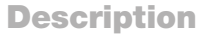

# Application

The Controller is suitable for measuring and controlling air flow and measuring temperature. Communication is established with analog or digital signals using Modbus.

# Design

The Controller consists of a sensor body attached to a damper body with Lindab Safe gaskets. You are not allowed to make any changes or adjustment to the motor or its end-stops!

Two flow sensors are mounted on the sensor body and connected to a display unit. The display unit is mounted on top of a shelf on the damper body. The sensor and damper bodies can rotate relative to each other. This means that the sensors can be optimally positioned independently of the desired position of the display and damper body. Positioning the sensor body correctly after a disturbance is crucial for the measurement accuracy, see page 4 for directions on how to mount the Controller for optimal performance.

For FTCU in dimensions 400 - 630, a flange holds the damper and sensor bodies together, the flange must be loosened by unscrewing a nut in order to rotate them. The nut of the flange on the FTCU dimension 400 is 10 mm and the nut on the FTCU dimension 500 - 630 is 13 mm.

Note! The flow sensors are placed at a fixed distance to each other and they shall never be removed and not used as handles when turning the sensor body.

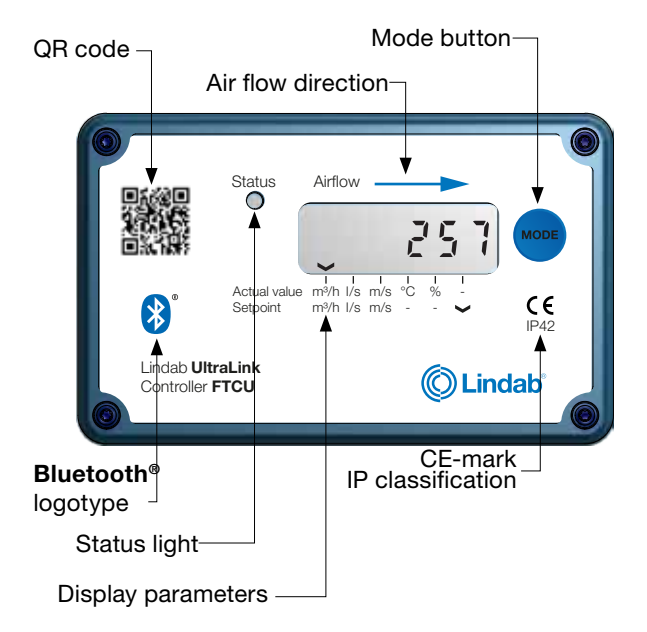

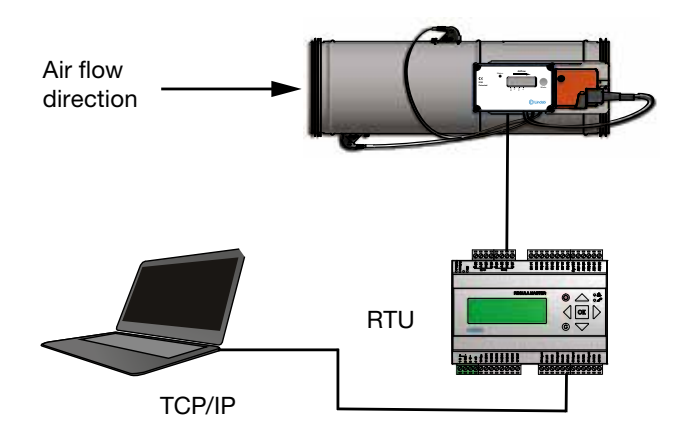

# **Planning**

The longer distance to disturbance, i.e. the longer straight duct before the Controller, the higher the measurement accuracy will be. However this is not the only factor which affects the accuracy of the measurement. The rotation of the sensor body and hence the positioning of the first flow sensor ( in the direction of the air flow) has an impact on the uncertainty of the measurement. It is not recommended to mount the Controller so that the first flow sensor (\*) is placed on an outer radius of a fitting, see table below.

For example: in the case of the bend in the table below, by rotating the sensor body to position the first sensor according to the first picture (with the first flow sensor on the inner radius of the bend), the Controller can be placed at the distance of two duct diameters from the disturbance to achieve 5 % uncertainty. Positioning the sensor body according to the second picture (with the first sensor on the outer radius of the bend), the Controller must be mounted five duct diameters from the disturbance to achieve the same level of uncertainty.

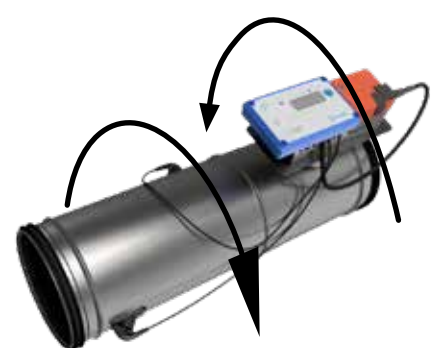

Never use an UltraLink® on the outlet side of a duct fan. Place it on the inlet side or in worst case use a flow conditioner if it must be placed on the outlet side.

|             |                                  |                                   | Measur<br>± % or X<br>is the gre<br>or the ab<br>specific<br>table "1 | ement unce<br>l/s depend<br>atest of per<br>solute valu<br>product si<br>fechnical da<br>page 15. | ertainty<br>ing wich<br>rcentage<br>e for the<br>ze, see<br>ata" on |
|-------------|----------------------------------|-----------------------------------|-----------------------------------------------------------------------|---------------------------------------------------------------------------------------------------|---------------------------------------------------------------------|
|             |                                  |                                   |                                                                       | а                                                                                                 |                                                                     |
| Disturbance | * Placement of first flow sensor |                                   | 2-4∙Ød                                                                | >4-5∙Ød                                                                                           | >5∙Ød                                                               |
| Bend        |                                  | Inner radius                      | 5                                                                     | 5                                                                                                 | 5                                                                   |
| Bend        |                                  | Outer radius<br>(Not recommended) | 20                                                                    | 10                                                                                                | 5                                                                   |
| Bend        |                                  | Side                              | 10                                                                    | 5                                                                                                 | 5                                                                   |

|             |                                  |                                   | Measur<br>± % or X<br>is the gre<br>or the ab<br>specific<br>table "1 | ement unce<br>l/s depend<br>atest of per<br>solute valu<br>product si<br>fechnical da<br>page 15. | ertainty<br>ing wich<br>rcentage<br>e for the<br>ze, see<br>ata" on |
|-------------|----------------------------------|-----------------------------------|-----------------------------------------------------------------------|---------------------------------------------------------------------------------------------------|---------------------------------------------------------------------|
|             |                                  |                                   |                                                                       | а                                                                                                 |                                                                     |
| Disturbance | * Placement of first flow sensor | 1                                 | 2-4∙Ød                                                                | >4-5∙Ød                                                                                           | >5∙Ød                                                               |
| Reducer     |                                  | Duct diameter<br>decrease         | 5                                                                     | 5                                                                                                 | 5                                                                   |
| Reducer     |                                  | Duct diameter increase            | 10                                                                    | 5                                                                                                 | 5                                                                   |
| T-piece     |                                  | Inner radius                      | 10                                                                    | 5                                                                                                 | 5                                                                   |
| T-piece     |                                  | Outer radius<br>(Not recommended) | 20                                                                    | 10                                                                                                | 5                                                                   |
| T-piece     |                                  | Side                              | 10                                                                    | 5                                                                                                 | 5                                                                   |

## Mounting

Mount the Controller into the air duct system according to the mounting instructions for Lindab Safe. **Do not use the** flow sensors as handles when you mount the Controller since this may cause damaged and changes in their positions might influence the measurement accuracy.

# Make sure the airflow arrow is pointing in the direction of the airflow.

Position the damper body so that the display is visible from some direction. For future connections it is important that the screws on the lid of the display can be removed.

Note the ID-number of the Controller. The ID can be found on the label of the box it was delivered in or on the label on the Controller itself and are the three last numbers of the serial no.

Rotate the senor body to the correct position according to the chapter "Planning", when it is positioned accurately it should be fixed with screws to the damper body in the same way as when you connect ducts and fittings. Controllers of sizes 400 - 630 has a flange which needs to be loosened by unscrewing a nut. This nut is 10 mm for dimension 400

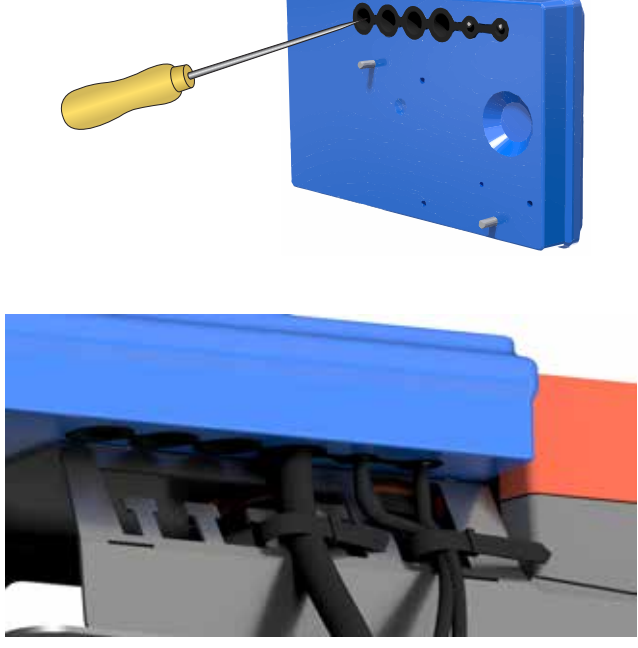

and 13 mm for 500 - 630. By loosening the nut the sensor body can be turned into the desired position. Once this is achieved, the flange must be fastened by tightening the nut.

To be able to connect cords to the terminal board the rubber cable grommet on the backside of the display unit must be punctured, preferably using an awl or something pointy to ensure tightness to the environment. When the cords have been connected they must be strain relieved. The cords can be attached to the shelf by using cable ties that are attached around cut outs in the shelf.

The display unit and actuator is mounted to enable the Controller to be insulated up to 50 mm.

You must under no circumstances make any holes or connect anything with screws to the sensor body since this will have an impact on measurement accuracy!

#### Connections

Connect the Controller to a remote terminal unit using RS485 or analog terminals. Connections are made in the terminal board which can be accessed when the lid of the display unit is removed. In the back of the lid there is a picture with a list of the terminals.

- 1. 24V, power supply (AC G, DC +) \*
- 2. GND, power supply (AC G0, DC -) \*
- 3. +B, connection for Modbus via RS485
- 4. -A, connection for Modbus via RS485
- 5. SH, shield
- 6. **GND**, ground (system neutral)
- 7. AO1, analog output
- 8. AO2, analog output
- 9. AIN, analog input
- 10. MO1, connection for motor
- 11. MO2, connection for motor
- 12. GND, ground (system neutral)
- 13. SCL, not used
- 14. SDA, not used
- 15. **GND**, ground (system neutral)
- 16. 3V3, not used (in case of biasing)

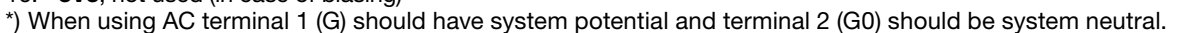

Recommendations for wiring:

| Function    | Cable type                                                               |
|-------------|--------------------------------------------------------------------------|
| 24 V Supply | 2-wire, thickness depending on length and load, max. 1,5 mm <sup>2</sup> |
| RS485       | 2-wire shielded twisted pair, min. 0,1 mm <sup>2</sup> (LIYCY cable)     |

Supply the Controller with power from a transformer.

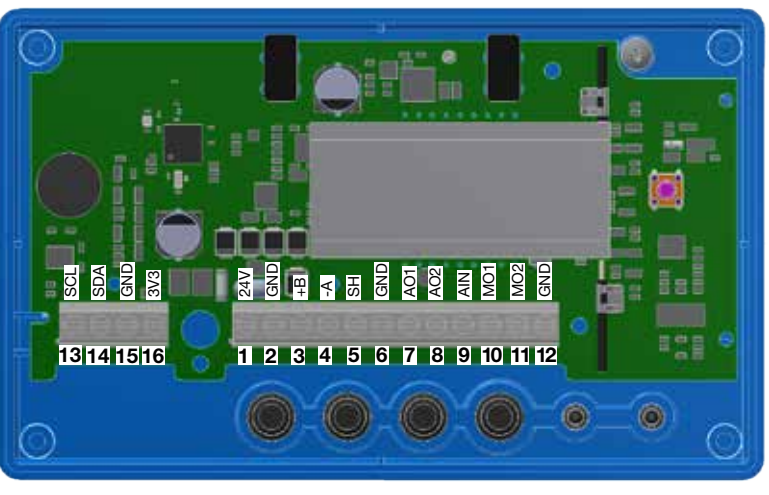

# **Digital connection**

Connect A on the RTU to -A on the display unit and B to +B. When connecting more than one Controller in series it is important to keep connecting -A to -A and +B to +B since crossing them will stop Modbus from working. The shield in the RS485 cable should be connected to ground at the transformer and then continuously connect to "SH" on all the UltraL-inks that are powered from that transformer. If more than one transformer is used on the bus, the shield is broken at each transformer so "SH" on every product only has connection to ground at the transformer from which its power is supplied. It is recommended to use RS485 cables with twisted pairs and shield, do not supply power in the same cable unless the cable is produced for that purpose.

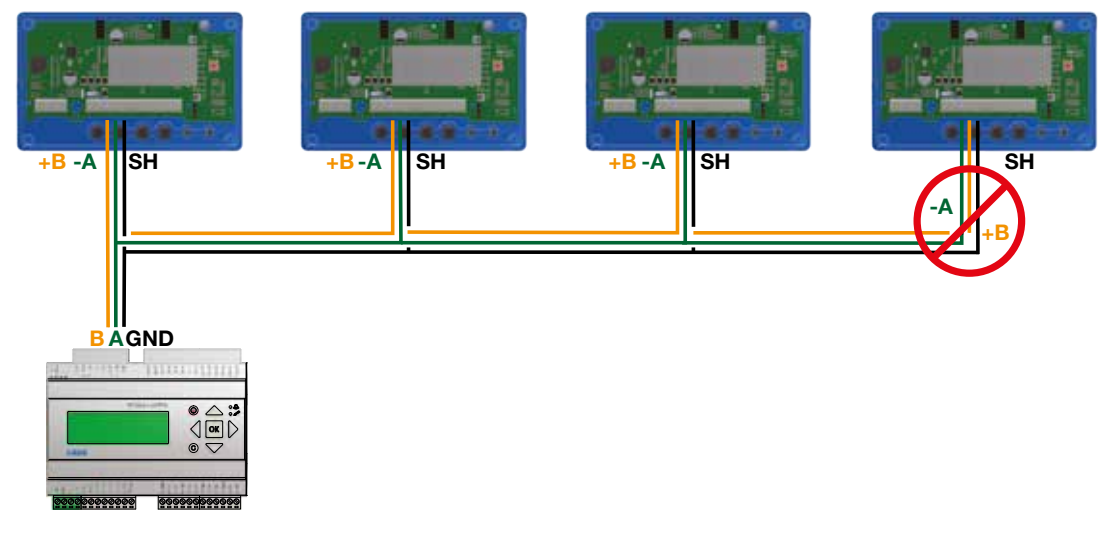

#### Biasing

The master on the bus must have biasing on -A and +B. This is more or less standard on BMS-controllers, but if communication should be established with a conventional computer using a RS485-USB converter, then it is important to make sure that the converter has a bias circuit. If communication fails and you are uncertain about existance of biasing, you can add biasing resistors in the screw terminal on <u>one</u> of the UltraLinks to see if this is the cause of the communication failure.

Use 500 - 1000  $\Omega$  resistors and connect one resistor from -A to GND and one from +B to the 3V3 terminal. It is also recommendedto add a 120  $\Omega$  termination resistor between -A and +B on the last UltraLink on the bus to avoid signal reflections.

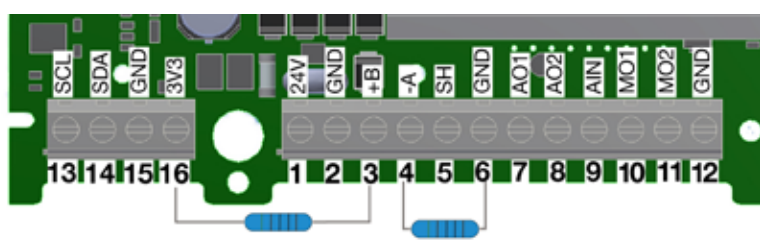

# **Analog connection**

When connecting the Controller using analog signals, it is important to connect the analog out signals on the Controller (AO1, AO2) to the analog in terminals on the RTU and the analog in signal (AIN) is connected to the analog out terminal on the RTU. Also make sure to connect the cables to the same analog ground.

# **Bluetooth® connection**

If the product is equipped with **Bluetooth** (the Bluetooth logotype is printed on the display unit), wireless communication with the UltraLink can be established. Using a smartphone or tablet with the Lindab UltraLink App, nearby UltraLinks can be identified. It is then possible to connect to one unit and view information regarding that UltraLink, such as active measurements and settings.

# Mobile app

The app "UltraLink" is available on both Android and iOS, it's free to download from Google Play or App store. Like the PC configuration tool, all settings can be changed via the app. This means all settings can be individually chosen for the specific building, it is therefore necessary to protect the unit with the PIN code in the UltraLink menu. For a discription on how this is done, see page 9.

#### Repeater

If the bus is longer than 300 meters or if there are more than 30 devices, the system might need an RS485 repeater (FDS-R, see picture to the right) to be able to communicate in an efficient way.

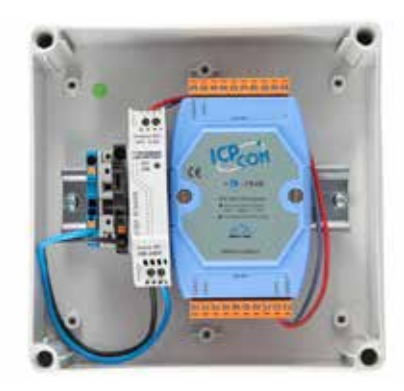

#### **Power supply**

#### **Transformer sizing**

The needed size of 24 V AC transformer(s) can be defined by adding up the dimensioning power consumption [VA] of all the components. The transformer power must exceed this. Use only safety isolating transformers. Calculation of the current demand I:

 $I = (P1+P2+...+P_n) / U [A]$ 

where:

 $P_n$  is the dimensioned power consumption for each component [VA] U is the voltage (24) [V].

If the current demand I exceeds 6 A ( which corresponds to approximately 150 VA for a 24 V AC transformer ), it is necessary to use more transformers to prevent overheating.

#### Supply cable sizing

The wire size of the supply cable can be determined by calculating the resistance per meter R. The calculation presupposes that a voltage drop of e.g. 2 V is accepted in the supply cable:

 $R(per m) = U_{drop} / (I \times L) [\Omega/m]$ 

where:

 $\rm U_{\rm drop}$  is the accepted voltage drop (2 V) in the cable [V] I is the current [A]

L is the longest distance of supply cables from transformer to a component [m]

#### **Power consumption**

The power consumption for dimensioning supply cables for an UltraLink<sup>®</sup> Controller is dependant on the size of the product. On page 15 in the table: "Technical data", the power consumptions of different products are listed.

It is not recommended to use a transformer with a higher capacity than 150 VA!

#### Example:

U<sub>drop</sub> = 2 V, I = 4 A, L = 20 m

R (per m) =  $2V / (4A \times 20 m) = 0.025 \Omega/m$ 

In the diagram a Wire cross section Area of 0,7 mm<sup>2</sup> can be read.

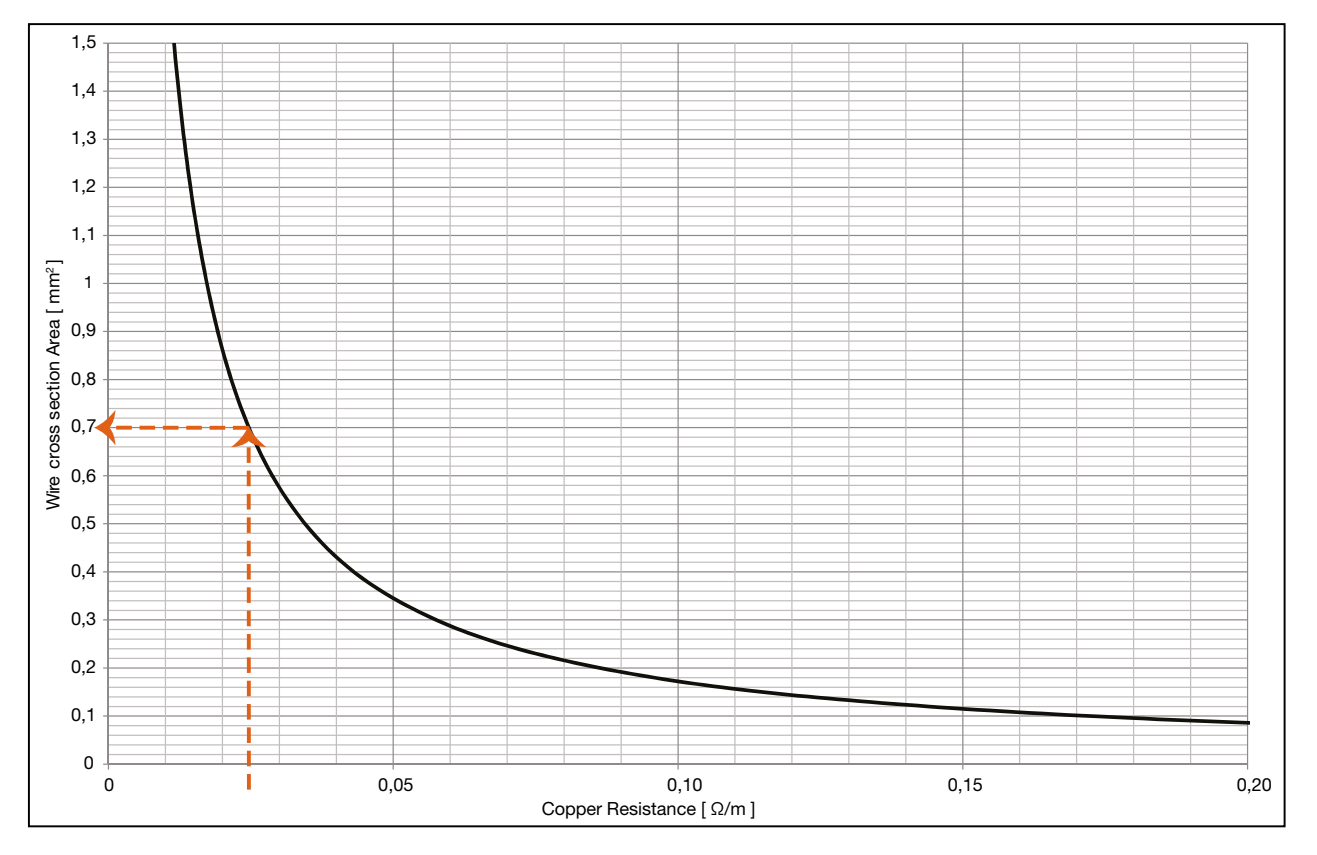

## Wire cross section area as a function of resistance per m for copper wire

#### **Display**

The display can show useful information both with the diode flashing in green (status light) and with parameters in the LCD. If the product is equipped with Bluetooth, then the diode will also flash in blue every three seconds. If a device has been connected to the UltraLink via **Blue-tooth**, then the diode will flash in blue every other second.

By short pressing the mode button you can change the displayed parameter. If the button is pressed for more than 5 seconds (long press) then the configuration menu will be visible. The arrow at the bottom of the display indicates the current parameter type and unit.

For a detailed description on configurating the UltraLink using the mode button on the display, see page 13.

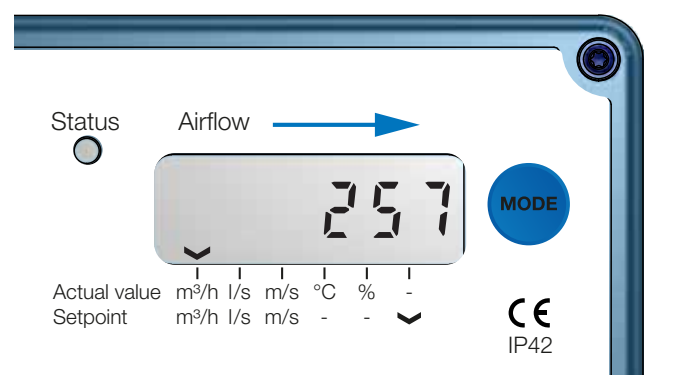

# **Parameter structure**

The information menu is visible in the display as soon as the device is powered and by default the air flow in m<sup>3</sup>/h is shown.

You can toggle between the different parameters in the menu by short pressing the Mode button. The arrows at the bottom of the menu indicates if the visible value is an actual reading or a set point and also what unit the current value has (if any). The following list of parameters are available;

- Actual air flow (m<sup>3</sup>/h)
- Actual air flow (I/s)
- Actual air velocity (m/s)
- Actual Temperature (°C)
- Damper position (%, 100% = fully open)
- Current set point (m<sup>3</sup>/h)
- Current set point (l/s)
- Current set point (m/s)
- Controller's ID number
- Flow rate set point max \*)
- Flow rate set point min \*)

\*) Only visible if analog control (register 4×071=1) and if the control variable is flow rate (4×070=2). If max and min values are the same the product is working as a constant flow regulator with set point according to that value.

# **Status light**

The green status light indicates:

| Mode                | Function                                                      |
|---------------------|---------------------------------------------------------------|
| No light            | Controller is turned off                                      |
| Slow flashing light | Motor is regulating                                           |
| Fast flashing light | A problem has occurred, error code will be visible in display |
| Constant light      | Controller is turned on and functioning as normal             |

#### **PIN code**

UltraLink with Bluetooth must be protected againt unauthorized access by PIN-code, which has to be stated before changes to the settings can be made. It is important to choose and change the code that the product is delivered with (1111), to ensure that no unauthorized changes are made. The Bluetooth radio can be disabled by setting register  $4 \times 007$  to 0.

The code can be changed in three ways:

- using the configuration menu in the display, see page 13 for instructions.
- connecting a PC via Modbus and using the "Configuration Tool" software.
- connect a Bluetooth device and use the "UltraLink" application.

## **Settings**

All available settings are presented in the appendix. The settings can be changed via the RS485 bus and can be done from any device and configuration that can communicate using Modbus, but preferably the UltraLink<sup>®</sup> Configuration tool (See separate documentation). If the products is equipped with Bluetooth the settings can be changed with an app, which can downloaded from Google Play or App Store. Instructions for the most common settings are described below. For more register details see appendix.

#### **Digital communication settings**

Registers 4x001-4x009 are used to configure communication settings. When initializing contact for the first time the default settings will be active;

| Modbus id: | Last three digits in the serial n | number (also visible in t | he display if the product has power | r) |
|------------|-----------------------------------|---------------------------|-------------------------------------|----|
|------------|-----------------------------------|---------------------------|-------------------------------------|----|

| Baud rate: | 19200 |
|------------|-------|
| Parity:    | Odd   |
| Stop bits: | 1     |

After updating any of the communication parameters the product needs to be power cycled for the changes to take effect.

If communication fails with the default parameters selected in the UltraLink<sup>®</sup> configuration tool, then the communication settings on the Controller might have been changed previously. Verify the settings in the display (See page 9 for instructions)

# **Control settings**

The Controller can be read and controlled in several different ways. Primarily you need to set the following registers to determine what variable you will use to control the device and if the control signal comes analog or via bus;

- 1. Configure register 4×070 for what kind of set point you will control the device with (0 = no control, 1 = damper position, 2 = flow rate)
- 2. Configure register 4×071 for either bus or analog control of set points (0 = bus, 1 = analog)
- 3. During operation set points can be applied using registers 4x302 (damper position) and 4×314 (flow) depending on the setting from point 1 above. The set point for damper position has predefined limits 0–100%, where 0% means fully closed and 100% means fully open. The limits for flow has default values according to the table below but can be modified using registers 4×315 and 4×316. The default maximum values corresponds to the upper limit where accuracy is guaranteed. The value can be set higher, but this may cause worse accuracy of the readings.

Default values for the relevant registers are according to the table below. (Default values for flow max corresponds to 15 m/s).

| Size Ø | 4x314<br>Flow Set Point | 4x315<br>Flow Set Point<br>Minimum | 4×316<br>Flow Set Point<br>Maximum | 4×070<br>Damper<br>Regulation | 4×071<br>Damper<br>Input |
|--------|-------------------------|------------------------------------|------------------------------------|-------------------------------|--------------------------|
| [mm]   | [l/s]                   | [l/s]                              | [l/s]                              | Conf.                         | Conf.                    |
| 100    | 24                      | 0                                  | 118                                |                               |                          |
| 125    | 37                      | 0                                  | 184                                |                               |                          |
| 160    | 60                      | 0                                  | 302                                |                               |                          |
| 200    | 94                      | 0                                  | 471                                |                               |                          |
| 250    | 147                     | 0                                  | 736                                | 2 (Flow)                      | 1 (Analog)               |
| 315    | 234                     | 0                                  | 1169                               |                               |                          |
| 400    | 377                     | 0                                  | 1885                               |                               |                          |
| 500    | 589                     | 0                                  | 2945                               |                               |                          |
| 630    | 935                     | 0                                  | 4676                               |                               |                          |

#### PLEASE LOOK IN THE APPENDED MODBUS REGISTER FOR INSTRUCTIONS ON HOW TO CHANGE REGISTER

#### VALUES. SOME VALUES HAS SCALE FACTORS AND SOME VALUES OCCUPY TWO REGISTERS!

# Analog in settings

If using analog communication (4×071=1) you need to specify the operational voltage range and also corresponding max and min values;

- 1. Configure register 4×500 for analog in level configuration ( (0) 0-10V, (1) 10-0V, (2) 2-10V, (3) 10-2V) if you are using analog control of the set points. (If set points are controlled via bus this point can be ignored)
- Configure registers 4×501–504 with relevant data for max and min levels for the voltage range selected in previous step. Register 4×501–502 are used if the device is controlled with angle (4×070=1) and registers 4×503–504 are used if the device is controlled using flow (4×070=2). If set points are controlled via bus this point can be ignored.

Default values for the relevant registers are according to the table below. (Default values for flow max corresponds to 7 m/s).

| Size Ø<br>[mm] | 4x070<br>Damper<br>Regulation<br>Conf. | 4x500<br>Analog In<br>Level<br>config | 4x501<br>Angle Min<br>[%] *) | 4x502<br>Angle Max<br>[%] *) | 4x503<br>Flow Min<br>[l/s] | 4x504<br>Flow Max<br>[l/s] |   |     |
|----------------|----------------------------------------|---------------------------------------|------------------------------|------------------------------|----------------------------|----------------------------|---|-----|
| 100            |                                        |                                       | 0                            | 100                          | 0                          | 55                         |   |     |
| 125            |                                        |                                       | 0                            | 100                          | 0                          | 86                         |   |     |
| 160            |                                        |                                       | 0                            | 100                          | 0                          | 141                        |   |     |
| 200            |                                        |                                       | 0                            | 100                          | 0                          | 220                        |   |     |
| 250            | 2 (Flow)                               | 2 (2-10V)                             | 0                            | 100                          | 0                          | 344                        |   |     |
| 315            |                                        |                                       | 0                            | 100                          | 0                          | 546                        |   |     |
| 400            |                                        |                                       |                              |                              | 0                          | 100                        | 0 | 880 |
| 500            |                                        |                                       | 0                            | 100                          | 0                          | 1374                       |   |     |
| 630            |                                        |                                       | 0                            | 100                          | 0                          | 2182                       |   |     |

\*) 0% means fully closed damper position and 100% means fully open damper position.

# PLEASE LOOK IN THE APPENDED MODBUS REGISTER FOR INSTRUCTIONS ON HOW TO CHANGE REGISTER VALUES. SOME VALUES HAS SCALE FACTORS AND SOME VALUES OCCUPY TWO REGISTERS!

# Analog out settings

Analog out is always active but you need to specify what kind of data you want to read on the two ports;

- 1. Configure registers 4×401 and 4×431 for the variables you want to read on the analog out terminals (0 = Flow, 1 = Temperature, 2 = Damper position).
- 2. Configure registers 4×400 and 4×430 for analog out level configuration ((0) 0-10V, (1) 10-0V, (2) 2-10V, (3) 10-2V)
- 3. Configure registers 4×401–409 and 4×431–439 with relevant data for max and min levels for the voltage range selected in step 2. You only need to configure the max and min values corresponding to the variable selected in step 1.

| Size Ø<br>[mm] | 4x400<br>Level<br>Conf. | 4x401<br>Unit<br>Conf. | 4x402<br>Temp Min<br>[°C] | 4x403<br>Temp Max<br>[°C] | 4x404<br>Flow Min<br>[l/s] | 4x406<br>Flow Max<br>[l/s] | 4x408<br>Angle Min<br>[%] *) | 4x409<br>Angle Max<br>[%] *) |
|----------------|-------------------------|------------------------|---------------------------|---------------------------|----------------------------|----------------------------|------------------------------|------------------------------|
| 100            |                         |                        | 0                         | 50                        | 0                          | 55                         | 0                            | 100                          |
| 125            |                         |                        | 0                         | 50                        | 0                          | 86                         | 0                            | 100                          |
| 160            |                         |                        | 0                         | 50                        | 0                          | 141                        | 0                            | 100                          |
| 200            |                         |                        | 0                         | 50                        | 0                          | 220                        | 0                            | 100                          |
| 250            | 2 (2-10V)               | 0 (Flow)               | 0                         | 50                        | 0                          | 344                        | 0                            | 100                          |
| 315            |                         |                        | 0                         | 50                        | 0                          | 546                        | 0                            | 100                          |
| 400            |                         |                        | 0                         | 50                        | 0                          | 880                        | 0                            | 100                          |
| 500            |                         |                        | 0                         | 50                        | 0                          | 1374                       | 0                            | 100                          |
| 630            |                         |                        | 0                         | 50                        | 0                          | 2182                       | 0                            | 100                          |

\*) 0% means fully closed damper position and 100% means fully open damper position.

Default values for the relevant registers related to "Analog Out 2" are according to the table below (Default values for flow max corresponds to 7 m/s).

| Size Ø<br>[mm] | 4x430<br>Level<br>Config | 4x431<br>Unit<br>Conf. | 4x432<br>Temp Min<br>[°C] | 4x433<br>Temp Max<br>[°C] | 4x434<br>Flow Min<br>[l/s] | 4x436<br>Flow Max<br>[l/s] | 4x438<br>Angle Min<br>[%] *) | 4x439<br>Angle Max<br>[%] *) |
|----------------|--------------------------|------------------------|---------------------------|---------------------------|----------------------------|----------------------------|------------------------------|------------------------------|
| 100            |                          |                        | 0                         | 50                        | 0                          | 55                         | 0                            | 100                          |
| 125            |                          |                        | 0                         | 50                        | 0                          | 86                         | 0                            | 100                          |
| 160            |                          |                        | 0                         | 50                        | 0                          | 141                        | 0                            | 100                          |
| 200            |                          |                        | 0                         | 50                        | 0                          | 220                        | 0                            | 100                          |
| 250            | 2 (2-10V)                | 2 (Angle)              | 0                         | 50                        | 0                          | 344                        | 0                            | 100                          |
| 315            |                          |                        | 0                         | 50                        | 0                          | 546                        | 0                            | 100                          |
| 400            |                          |                        | 0                         | 50                        | 0                          | 880                        | 0                            | 100                          |
| 500            |                          |                        | 0                         | 50                        | 0                          | 1374                       | 0                            | 100                          |
| 630            |                          |                        | 0                         | 50                        | 0                          | 2182                       | 0                            | 100                          |

\*) 0% means fully closed damper position and 100% means fully open damper position.

# PLEASE LOOK IN THE APPENDED MODBUS REGISTER FOR INSTRUCTIONS ON HOW TO CHANGE REGISTER VALUES. SOME VALUES HAS SCALE FACTORS AND SOME VALUES OCCUPY TWO REGISTERS!

#### Settings for override

The controller has two different override functions that can be initiated either over the bus or with analog input (only in case of input voltage range of 2-10 V or 10-2 V). If controlled via bus (register 4x071 = 0), then the damper can be forced (register 4x151) to fully open or fully closed position, or the flow rate setpoint can be set to minimum or maximum flow rate setpoint (according to registers 4x315 and 4x316, respectively). If the unit is controlled with analog input (4x071 = 1), then the damper can be forced to fully closed position (regardless the settings in register 4x501, which represents the minimum angle (fully closed) of the damper in normal mode).

#### Override function by bus:

- 1. Normal mode, no override (register 4x151 = 0).
- 2. Go to maximum flow rate setpoint (register 4x151 = 1).
- 3. Go to minimum flow rate setpoint (register 4x151 = 2).
- 4. Go to fully open damper position (register 4x151 = 3).
- 5. Go to fully closed damper position (register 4x151 = 4).

If an override is initiated, it can be restored either manually by setting register 4x151 to 0, or automatically after the predefined override timeout in register 4x150.

#### Analog override function:

In analog mode (4x071 = 1), the override function can only be called if input voltage range is set to 2-10 V or 10-2 V (4x500 = 2 or 3, respectively) and the controlled variable is flow rate (4x070 = 2). If these settings are active, the override function is set as follows:

1. Normal mode, no override (input voltage  $\geq$  2 V).

2. Go to fully closed damper position (if input voltage is lower than the value defined in register 4x511).

# **Configuration menu structure**

The configuration menu is activated by long pressing the button (5 sec). After long pressing the button a new menu will appear with three different options;

- Con.Set (Connection settings)
- Aln.Set (Analog In settings)
- Cancel (Cancel and return to information menu)

You can toggle between the three options by short pressing the button. Select the option you want and long press to proceed down in the menu structure.

Under Con.Set (connection settings) you can find the following options (toggle with short press, select with long press);

| Menu tag | Description            | Options                                 | Description                                                             |
|----------|------------------------|-----------------------------------------|-------------------------------------------------------------------------|
| • Pr.    | Protocol               | Pr.PAS<br>Pr.Mod                        | Pascal protocol<br>Modbus                                               |
| • b.     | Baud rate              | b.9600<br>b.19200<br>b.38400<br>b.76800 | Baud rate 9600<br>Baud rate 19200<br>Baud rate 38400<br>Baud rate 76800 |
| • bit.   | Stop bits              | bit.1<br>bit.2                          | 1 stop bits<br>2 stop bits                                              |
| • P.     | Parity                 | P.odd<br>P.even<br>P.none               | Odd parity<br>Even parity<br>Parity none                                |
| • Id.    | Modbus Id              | ld.x                                    | Modbus id (x = value) *)                                                |
| • PLA.   | PLA address for Pascal | PLA.x                                   | PLA address (x = value) *)                                              |
| • ELA.   | ELA address for Pascal | ELA.x                                   | ELA address (x = value) *)                                              |
| • Pi.    | Pin-code               | Pi.xxxx                                 | Default: xxxx = 1111                                                    |
| Cnt.     | Control by bus         | Cnt.bus<br>Cnt.Aln                      | Control by bus<br>Control by analog in                                  |
| Store    | Store changes          |                                         | Strores changes on long press                                           |
| Cancel   | Cancel                 |                                         | Cancel and ignore changes on long press                                 |

Under Aln.Set (analog in settings) you can find the following options (toggle with short press, select with long press).

| Menu tag | Description    | Options                              | Description                                                                              |
|----------|----------------|--------------------------------------|------------------------------------------------------------------------------------------|
| • qH.    | Max flow (I/s) | qH.x                                 | Maximum air flow (x = value) *)                                                          |
| • qL.    | Min flow (I/s) | qL.x                                 | Minimum air flow (x = value) *)                                                          |
| • r.     | Voltage range  | r.0-10<br>r.10-0<br>r.2-10<br>r.10-2 | Voltage range 0-10V<br>Voltage range 10-0V<br>Voltage range 2-10V<br>Voltage range 10-2V |
| Store    | Store changes  |                                      | Stores changes on long press                                                             |
| Cancel   | Cancel         |                                      | Cancel and ignore changes on long press                                                  |

\*) To change the value you need to long press until a blinking cursor appears under the first single number in the current value. After that you short press to toggle to the desired number, then you long press to move the blinking cursor to the next single number in the current value. Proceed until the new value has been set and long press to continue.

#### **ID-numbers**

The Controllers have from production been given an ID-number between 1 to 239. The given ID-number can be seen on the label on the outside of the box the Controller is delivered in, the ID-number is the same as the three last digits in the serial number.

If two or more Modbus devices have the same ID-number it is necessary to apply changes so that each of them get an unique ID-number to allow communication.

To change the Modbus ID register of an UltraLink<sup>®</sup> all other devices with the same ID must be disconnected. It is more efficient to change the ID in the display under "Con.Set" (See page 13 for more info). The register for Modbus ID is a holding register with address 4x001.

## Troubleshooting

If a problem occurs the status light will start to flash and an error code will be displayed.

If communication fails, please verify the following before contacting support:

- Check settings for Baud rate, parity and stop bit and make sure the master uses the same settings as the UltraLinks.
- -A and +B are continuously connected between all the products without any mixups of -A and +B. Star connection is not allowed.
- The cables for power supply are connected identical on all products and transformers connecting G to G (24V) and G0 to G0 (GND).
- The shield is continuous along the bus and grounded only at the transformer and the last UltraLink on the bus.
- There are not more than 30 devices on the bus. (Try a repeater if you have more than 30 devices.)
- The total length of the bus is maximum 300 m. (Try with a repeater if you have more than 300 m bus cable.)
- Try to establish communication with a PC using Control Center and a biased RS485-USB converter.

| Error code | Problem                            | Comment                                                                                   |
|------------|------------------------------------|-------------------------------------------------------------------------------------------|
| Err001     | Motor not working correctly        | Check motor cables and connections                                                        |
| Err002     | Angle sensor not working correctly | Try to recalibrate using UltraLink® Configuration tool                                    |
| Err003     | Flow set point not reached         | Check if the AHU supplying enough air                                                     |
| Err004     | Problems with flow measurement     | Might be caused by:                                                                       |
|            |                                    | <ul> <li>something blocking the flow sensors</li> </ul>                                   |
|            |                                    | an electronic fault                                                                       |
|            |                                    | <ul> <li>the flow sensors are not connected properly into the display<br/>unit</li> </ul> |
|            |                                    | the sensor body is flawed                                                                 |
| Err032     | Factory data is corrupted          | Reset to factory defaults using UltraLink <sup>®</sup> configuration tool                 |

#### **Maintenance**

Normally does not require any maintenance.

The visible parts of the device can be wiped with a damp cloth.

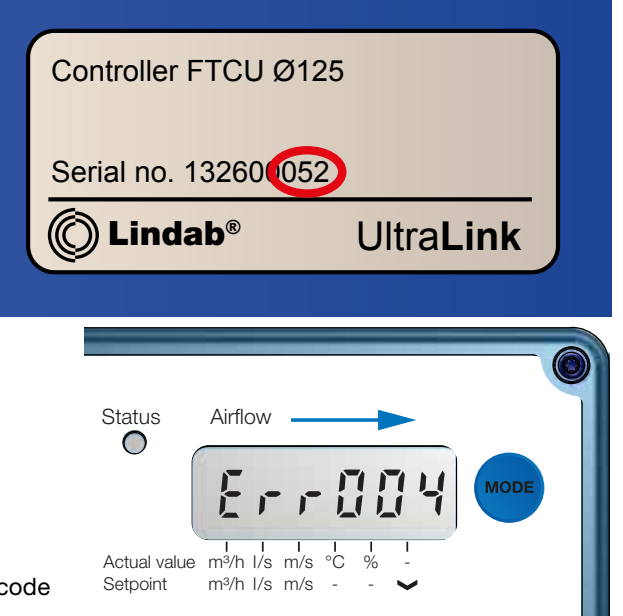

# **Technical data**

| Power supply                                                                                 | DC                                                                                                    | 24 (18-32)                                                                                                    | V                                                                   |
|----------------------------------------------------------------------------------------------|----------------------------------------------------------------------------------------------------|----------------------------------------------------------------------------------------------------|---------------------------------------------------------------------|
|                                                                                              | AC                                                                                                    | 24 (24-28)                                                                                                    | V                                                                   |
| Cable                                                                                        | Max outer diameter                                                                                        | 7                                                                                                    | mm                                                                  |
| Power consumption                                                                            | Dim. 100 - 315                                                                                            | 2                                                                                                    | W                                                                   |
|                                                                                              | Dim. 400 - 630                                                                                            | 3                                                                                                    | W                                                                   |
| Power consumption                                                                            | For wiring, dim. 100 - 315                                                                                | 3                                                                                                    | VA                                                                  |
|                                                                                              | For wiring, dim. 400 - 630                                                                                | 5                                                                                                    | VA                                                                  |
| IP class                                                                                     |                                                                                                    | 42                                                                                                    |                                                                     |
| Tightness class to the environment                                                           | EN 12237                                                                                                  | D                                                                                                    |                                                                     |
| Tightness class, past a closed damper                                                        | EN 1751                                                                                                   | 4                                                                                                    |                                                                     |
| Pressure class, closed damper                                                                | Dim. 100 - 315                                                                                            | C (max 5000 Pa)                                                                                                    |                                                                     |
|                                                                                              | Dim. 400 - 630                                                                                            | B (max 2500 Pa)                                                                                                    |                                                                     |
| Storage temperature range                                                                    |                                                                                                    | -30 to +50                                                                                                    | °C                                                                  |
| Maximum ambient moisture                                                                     |                                                                                                    | 95                                                                                                    | % RH                                                                |
| Connection                                                                                   | RS485 standard or analog                                                                                  |                                                                                                    |                                                                     |
| Cable                                                                                        | RS485 standard cable, 2-wire shielded twisted pair, min. 0,1 mm <sup>2</sup> (LIYCY cable)                |                                                                                                    |                                                                     |
| Protocol                                                                                     | Modbus                                                                                                    |                                                                                                    |                                                                     |
| Output                                                                                       | Flow<br>Flow<br>Velocity<br>Temperature<br>Damper position (0% fully closed, 100%<br>fully open)          |                                                                                                    | m³/h<br>I/s<br>m/s<br>℃<br>%                                        |
| Velocity range                                                                               | For guaranteed measurement uncertainty                                                                    | 0,2 — 15,0                                                                                                    | m/s                                                                 |
| Measurement uncertainty, flow<br>(min. 5 diamters of straight duct before the<br>UltraLink.) | Depending on which is the greatest of the percentage or the absolute value for the specific product size. | $\begin{array}{c} \pm 5\\ \text{Dim. } 100 = \pm 1,00\\ \text{Dim. } 125 = \pm 1,25\\ \text{Dim. } 160 = \pm 1,60\\ \text{Dim. } 200 = \pm 2,00\\ \text{Dim. } 250 = \pm 2,50\\ \text{Dim. } 315 = \pm 3,15\\ \text{Dim. } 400 = \pm 4,00\\ \text{Dim. } 500 = \pm 5,00\\ \text{Dim. } 630 = \pm 6,30\\ \end{array}$ | % or<br>I/s<br>I/s<br>I/s<br>I/s<br>I/s<br>I/s<br>I/s<br>I/s<br>I/s |
| Temperature range                                                                            |                                                                                                    | -10 to +50                                                                                                    | °C                                                                  |
| Measurement uncertainty, temperature                                                         |                                                                                                    | ±1                                                                                                    | °C                                                                  |
| Screws on lid of display unit                                                                | TX10                                                                                                    | 4                                                                                                    | pcs                                                                 |
| Bluetooth signal                                                                             | Frequency                                                                                                 | 2402 — 2480                                                                                                    | MHz                                                                 |
|                                                                                              | Output power                                                                                              | -40 to +9                                                                                                    | dB                                                                  |

# Airflows

|        | 0,2 m/s |          | 7,0  | m/s  | 15,0 m/s   |      |     |     |
|--------|---------|----------|------|------|------------|------|-----|-----|
| Ø [mm] | m³/h    | l/s      | m³/h | l/s  | m³/h       | l/s  |     |     |
| 100    | 6       | 2        | 198  | 55   | 425        | 118  |     |     |
| 125    | 9       | 3 309 86 |      | 3    | 309 86 662 |      | 662 | 184 |
| 160    | 14      | 4        | 507  | 141  | 1087       | 302  |     |     |
| 200    | 23      | 6        | 792  | 220  | 1696       | 471  |     |     |
| 250    | 35      | 10       | 1237 | 344  | 2650       | 736  |     |     |
| 315    | 56      | 16       | 1964 | 546  | 4208       | 1169 |     |     |
| 400    | 90      | 25       | 3167 | 880  | 6786       | 1885 |     |     |
| 500    | 141     | 39       | 4948 | 1374 | 10603      | 2945 |     |     |
| 630    | 224     | 62       | 7855 | 2182 | 16833      | 4676 |     |     |

# Appendix A – Modbus register

| Address :                | Modbus register address (3x indicates Input & 4x indicates Holding)                                     |
|--------------------------|----------------------------------------------------------------------------------------------------|
| UltraLink <sup>®</sup> : | Type of UltraLink <sup>®</sup> where the register is available (Indicated by "x")                       |
| Name:                    | Name of register                                                                                        |
| Description:             | Short description of register.                                                                          |
| Data type:               | Data type for register (16bit contained in one register, 32bit and float in two consecutive registers). |
| Unit:                    | Unit for register value (if any).                                                                       |
| Div:                     | Scale factor for stored value (divide register value with "div" to get correct value).                  |
| Default:                 | Default setting.                                                                                        |
| Min:                     | Minimum value allowed for the register.                                                                 |
| Max:                     | Maximum value allowed for the register.                                                                 |
| Access:                  | RO for read only (Input registers) and RW for read and write (Holding registers).                       |

|            | UltraLink® |         | _ink®                     |                                                                                                    |           |      |     |         |     |     |        |
|------------|------------|---------|---------------------------|----------------------------------------------------------------------------------------------------|-----------|------|-----|---------|-----|-----|--------|
| Address    | Controller | Monitor | Name                      | Description                                                                                                    | Data type | Unit | Div | Default | Min | Max | Access |
| INPUT REC  | GISTER     | IS      |                           |                                                                                                    |           |      |     |         |     |     |        |
| 3x008      | Х          | Х       | Product Nominal Size      | Nominal diameter of duct                                                                                                    | 16bit     | mm   |     |         |     |     | RO     |
| 3x013      | X          | x       | Unit Status               | Current unit status:<br>0 = Normal mode;<br>1 = Locating flow;<br>2 = Override control;<br>3 = Error;<br>4 = Control loop regulating;<br>5 = Angle sensor calibrating                                                                                                    | 16bit     |      |     |         |     |     | RO     |
| Flow info  |            |         |                           |                                                                                                    |           |      |     |         |     |     |        |
| 3x150      | Х          | Х       | Velocity in m/s           | Velocity in m/s                                                                                                    | Float     | m/s  |     |         |     |     | RO     |
| 3x152      | Х          | Х       | Air flow in m³/h          | Air flow in m³/h                                                                                                    | Float     | m³/h |     |         |     |     | RO     |
| 3x154      | х          | х       | Air flow in I/s           | Air flow in I/s                                                                                                    | Float     | l/s  |     |         |     |     | RO     |
| Temperatu  | re info    |         |                           |                                                                                                    |           |      |     |         |     |     |        |
| 3x200      | Х          | Х       | Current temperature in °C | Temperature in degree celcius.                                                                                                    | 16bit     | °C   | 10  |         |     |     | RO     |
| Damper int | fo         |         | 1                         | 1                                                                                                    |           |      |     |         |     |     |        |
| 3x251      | X          |         | Damper open in %          | Damper actual position in percentage open.                                                                                                    | 16bit     | %    | 10  |         |     |     | RO     |
| 3x252      | x          |         | Damper motor action       | Damper motor action:<br>0 = Motor stopped.<br>1 = Motor opening damper<br>2 = Motor closing damper                                                                                                    | 16bit     |      |     |         |     |     | RO     |
| Alarms     |            |         |                           |                                                                                                    |           |      |     |         |     |     |        |
| 3x400      | x          | X       | Alarm Register 1          | Alarms 1-32 - bitwise:<br>1 = Motor not working.<br>2 = Angle sensor not working correctly.<br>3 = Flow setpoint not reached.<br>4 = Flow measure problems.<br>5 = Damper is regulating.<br>6 = Not used.<br>7 - 31 = Reserved for future use.<br>32 = Factory data is corrupted. | 32bit     |      |     |         |     |     | RO     |
| Other      |            |         | 1                         |                                                                                                    |           |      |     | 1       |     |     |        |
| 3×500      | X          | Х       | Signal amplification      | Current signal amplification                                                                                                    | 16bit     |      |     | 0       | 3   | 20  | RO     |

|            | Ultra      | Link®   |                           |                                                                                                    |           |      |     |         |      |      |        |
|------------|------------|---------|---------------------------|----------------------------------------------------------------------------------------------------|-----------|------|-----|---------|------|------|--------|
| Address    | Controller | Monitor | Name                      | Description                                                                                                    | Data type | Unit | Div | Default | Min  | Max  | Access |
| HOLDING    | REGIS      | TERS    |                           |                                                                                                    |           |      |     |         |      |      |        |
| Communio   | cation s   | setting | S                         | T                                                                                                    | 1         | 1    | 1   | 1       | 1    | 1    | 1      |
| 4x001      | X          | X       | Communication id          | Modbus address                                                                                                    | 16bit     |      |     |         | 1    | 239  | RW     |
| 4x002      | X          | x       | RS485 Baud Rate Conf.     | Baudrate:<br>0 = 9600<br>1 = 19200<br>2 = 38400<br>3 = 76800                                                                                                    | 16bit     |      |     | 1       | 0    | 3    | RW     |
| 4x003      | X          | x       | RS485 Parity Conf.        | Parity:<br>0 = Odd;<br>1 = Even;<br>2 = None                                                                                                    | 16bit     |      |     | 0       | 0    | 2    | RW     |
| 4x004      | X          | X       | RS485 Stop Bit Conf.      | Number of stopbits: 1 or 2.                                                                                                    | 16bit     |      |     | 1       | 1    | 2    | RW     |
| 4x005      | X          | x       | RS485 Protocol Conf.      | Protocol:<br>0 = Modbus;<br>1 = Not used;<br>2 = Pascal;                                                                                                    | 16bit     |      |     | 0       | 0    | 2    | RW     |
| 4×006      | x          | X       | Bluetooth Password        | Password which must be provided to<br>pair Bluetooth devices. This password<br>can always be changed from wired<br>connection. From wireless it can only be<br>changed when connection is established<br>using current password. | 16bit     |      |     | 1111    | 0000 | 9999 | RW     |
| 4×007      | x          | X       | Bluetooth Enable          | Enable Bluetooth Communication<br>0 = Bluetooth turned off;<br>1 = Bluetooth turned on;                                                                                                    | 16bit     |      |     | 1       | 0    | 2    | RW     |
| 4x008      | Х          | х       | PLA                       | ID used for Pascal                                                                                                    | 16bit     |      |     |         | 1    | 239  | RW     |
| 4x009      | Х          | х       | ELA                       | ID used for Pascal                                                                                                    | 16bit     |      |     |         | 1    | 239  | RW     |
| 4×010      | X          | X       | Bluetooth TX Power Level  | Configure TX Power Level dBm. Accep-<br>ted values:<br>-40, -20, -16, -12, -8, -4, 0, 2, 3, 4, 5, 6,<br>7, 8, 9                                                                                                    | 16bit     |      |     | 0       | -40  | 9    | RW     |
| System co  | onfigura   | ation   |                           |                                                                                                    |           |      |     |         |      |      |        |
| 4x070      | x          |         | Damper Regulation Conf.   | Specifies how damper is regulated:<br>0 = Regulator turned off<br>1 = Regulate damper angle<br>2 = Regulate flow                                                                                                    | 16bit     |      |     | 2       | 0    | 2    | RW     |
| 4x071      | х          |         | Damper Input Conf.        | Specifies input to control damper:<br>0 = Modbus or Pascal<br>1 = Analog input                                                                                                    | 16bit     |      |     | 1       | 0    | 1    | RW     |
| 4x082      | X          | x       | Execute Factory Reset     | Factory reset of all parameters. Unit will<br>restart<br>0 = Do nothing;<br>1 = Factory Reset                                                                                                    | 16bit     |      |     | 0       | 0    | 1    | RW     |
| 4x083      | X          | X       | Execute Reboot            | Reboot the unit<br>0 = Do nothing;<br>1 = Reboot the unit;                                                                                                    | 16bit     |      |     | 0       | 0    | 1    | RW     |
| Override c | onfigu     | ration  | I                         |                                                                                                    |           | 1    |     | 1       |      |      |        |
| 4x150      | X          |         | Damper Override Timeout   | Time before returning to normal mode                                                                                                    | 16bit     | min  |     | 120     | 0    | 600  | RW     |
| 4x151      | X          |         | Damper Override Conf.     | 0 = Normal mode;<br>1 = Override control - Max open;<br>2 = Override control - Min open;<br>3 = Override control - 100% open;<br>4 = Override control - 100% closed                                                              | 16bit     |      |     | 0       | 0    | 4    | RW     |
| Damper     | 1          |         | 1                         | I                                                                                                    | 1         | 1    |     |         |      | 1    |        |
| 4x300      | X          |         | Execute Angle Calibration | 0 = Do nothing;<br>1 = Start recalibration of the angle<br>sensor;<br>2 = Start recalibration when starting up;                                                                                                    | 16bit     |      |     | 0       | 0    | 2    | RW     |
| 4x302      | Х          |         | Angle Set Point           | Angle setpoint used in normal mode.<br>(Only relevant when 4x070 is set to 1)                                                                                                    | 16bit     | %    |     | 0       | 0    | 100  | RW     |
| 4x314      | x          |         | Flow Set Point            | Flow setpoint used in normal mode.<br>(Only relevant when 4x070 is set to 2)                                                                                                    | 16bit     | l/s  |     | *       | 0    | 4700 | RW     |

\* = the value depends on the dimension of the product.

|            | UltraLink® |         |                                |                                                                                          |           |      |     |         |       |      |        |
|------------|------------|---------|--------------------------------|------------------------------------------------------------------------------------------|-----------|------|-----|---------|-------|------|--------|
| Address    | Controller | Monitor | Name                           | Description                                                                              | Data type | Unit | Div | Default | Min   | Max  | Access |
| 4x315      | x          |         | Flow Set Point Minimum         | Flow setpoint min.                                                                       | 16bit     | l/s  |     | *       | 0     | 4700 | RW     |
| 4x316      | X          |         | Flow Set Point Maximum         | Flow setpoint max.                                                                       | 16bit     | l/s  |     | *       | 0     | 4700 | RW     |
| Analog out | tput       |         |                                |                                                                                          |           |      |     |         |       |      |        |
| 4x400      | x          | x       | Analog Output 1 Level<br>Conf. | Analog output config:<br>0 = 0-10 V,<br>1 = 10-0 V,<br>2 = 2-10 V,<br>3 = 10-2 V.        | 16bit     |      |     | 2       | 0     | 3    | RW     |
| 4x401      | x          | X       | Analog Output 1 Unit Conf.     | Show:<br>0 = Flow;<br>1 = Temperature;<br>2 = Angle;                                     | 16bit     |      |     | 0       | 0     | 2    | RW     |
| 4x402      | x          | X       | Analog Output 1 Temp.<br>Min.  | Min temperature shown = Min output<br>voltage (Only relevant when 4x401 is set<br>to 1)  | 16bit     | °C   |     | 0       | -40   | 50   | RW     |
| 4x403      | x          | X       | Analog Output 1 Temp.<br>Max.  | Max temperature shown = Max output<br>voltage (Only relevant when 4x401 is set<br>to 1 ) | 16bit     | °C   |     | 50      | -40   | 50   | RW     |
| 4x404      | x          | Х       | Analog Output 1 Flow Min.      | Min flow shown = Min output voltage<br>(Only relevant when 4x401 is set to 0)            | 16bit     | l/s  |     | 0       | -4700 | 4700 | RW     |
| 4x406      | x          | Х       | Analog Output 1 Flow Max.      | Max flow shown = Max output voltage<br>(Only relevant when 4x401 is set to 0)            | 16bit     | l/s  |     | *       | -4700 | 4700 | RW     |
| 4x408      | X          |         | Analog Output 1 % Open<br>Min. | Min open % shown = Min output voltage<br>(Only relevant when 4x401 is set to 2)          | 16bit     | %    | 10  | 0       | 0     | 1000 | RW     |
| 4x409      | X          |         | Analog Output 1 % Open<br>Max. | Max open % shown = Max output volta-<br>ge (Only relevant when 4x401 is set to 2)        | 16bit     | %    | 10  | 1000    | 0     | 1000 | RW     |
| 4x430      | x          | x       | Analog Output 2 Level<br>Conf. | Analog output config:<br>0 = 0-10 V,<br>1 = 10-0 V,<br>2 = 2-10 V,<br>3 = 10-2 V.        | 16bit     |      |     | 2       | 0     | 3    | RW     |
| 4x431      | x          | Х       | Analog Output 2 Unit Conf.     | Show:<br>0 = Flow<br>1 = Temperature<br>2 = Angle                                        | 16bit     |      |     | 2       | 0     | 2    | RW     |
| 4x432      | x          | х       | Analog Output 2 Temp.<br>Min.  | Min temperature shown = Min output<br>voltage (Only relevat when 4x431 is set<br>to 1 )  | 16bit     | °C   |     | 0       | -40   | 50   | RW     |
| 4x433      | x          | X       | Analog Output 2 Temp.<br>Max.  | Max temperature shown = Max output<br>voltage (Only relevant when 4x431 is set<br>to 1 ) | 16bit     | °C   |     | 50      | -40   | 50   | RW     |
| 4x434      | Х          | Х       | Analog Output 2 Flow Min.      | Min flow shown = Min output voltage<br>(Only relevant when 4x431 is set to 0 )           | 16bit     | l/s  |     | 0       | -4700 | 4700 | RW     |
| 4x436      | Х          | Х       | Analog Output 2 Flow Max.      | Max flow shown = Max output voltage<br>(Only relevant when 4x431 is set to 0)            | 16bit     | l/s  |     | *       | -4700 | 4700 | RW     |
| 4x438      | X          |         | Analog Output 2 % Open<br>Min. | Min open % shown = Min output voltage<br>Only relevant when 4x431 is set to 2 )          | 16bit     | %    | 10  | 0       | 0     | 1000 | RW     |
| 4x439      | X          |         | Analog Output 2 % Open<br>Max. | Max open % shown = Max output volta-<br>ge (Only relevant when 4x431 is set to 2)        | 16bit     | %    | 10  | 1000    | 0     | 1000 | RW     |

 $^{\star}$  = the value depends on the dimension of the product.

|            | Ultra      | Link®   |                                        |                                                                                                    |           |      |     |         |     |      |        |
|------------|------------|---------|----------------------------------------|----------------------------------------------------------------------------------------------------|-----------|------|-----|---------|-----|------|--------|
| Address    | Controller | Monitor | Name                                   | Description                                                                                              | Data type | Unit | Div | Default | Min | Max  | Access |
| Analog inp | out (Set   | tings b | pelow are only relevant wher           | n register 4x071 is set to 1)                                                                            |           |      |     |         |     |      |        |
| 4x500      | x          |         | Analog In Level Conf.                  | Analog input:<br>0 = 0-10 V,<br>1 = 10-0 V,<br>2 = 2-10 V,<br>3 = 10-2 V.                                | 16bit     |      |     | 2       | 0   | 3    | RW     |
| 4x501      | х          |         | Analog In Angle Minimum                | Min angle = min voltage                                                                                  | 16bit     | %    |     | 0       | 0   | 100  | RW     |
| 4x502      | x          |         | Analog In Angle Maximum                | Max = max voltage                                                                                        | 16bit     | %    |     | 100     | 0   | 100  | RW     |
| 4x503      | x          |         | Analog In Flow Minimum                 | Min flow = min voltage<br>(Must be equal or higher than register<br>4x315)                               | 16bit     | l/s  |     | 0       | 0   | 4700 | RW     |
| 4x504      | X          |         | Analog In Flow Maximum                 | Max flow = max voltage<br>(Must be equal or lower than register<br>4x316)                                | 16bit     | l/s  |     | *       | 0   | 4700 | RW     |
| 4x510      | x          |         | Analog In Override Low<br>Trigger Min. | Lowest voltage level to activate 1st<br>Override level<br>(Only relevant when 4x500 is set to 2<br>or 3) | 16bit     | V    | 10  | 0       | 0   | 20   | RW     |
| 4x511      | X          |         | Analog In Override Low<br>Trigger Max. | Highest voltage level to activate 1st<br>Override level (Only<br>relevant when 4x500 is set to 2 or 3)   | 16bit     | V    | 10  | 8       | 0   | 20   | RW     |

\* = the value depends on the dimension of the product.

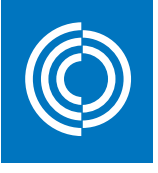

# Good Thinking

At Lindab, good thinking is a philosophy that guides us in everything we do. We have made it our mission to create a healthy indoor climate - and to simplify the construction of sustainable buildings. We do that by designing innovative products and solutions that are easy to use, as well as offering efficient availability and logistics. We are also working on ways to reduce our impact on our environment and climate. We do that by developing methods to produce our solutions using a minimum of energy and natural resources, and by reducing negative effects on the environment. We use steel in our products. It's one of few materials that can be recycled an infinite number of times without losing any of its properties. That means less carbon emissions in nature and less energy wasted.

We simplify construction

2018-12-06

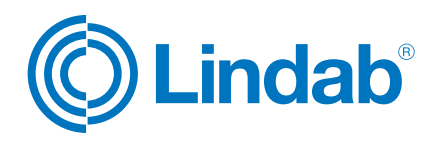

www.lindab.com